# Student Instructions How to submit a Video Link to an Assignment Folder in D2L

### Log in to MediaSpace:

Go to <u>https://mediaspace.minnstate.edu</u> and enter your StarID and StarID password.

### Upload a video file to MediaSpace:

 In the upper right corner of the page, select the 'Add New' drop-down list, and choose 'Media Upload'

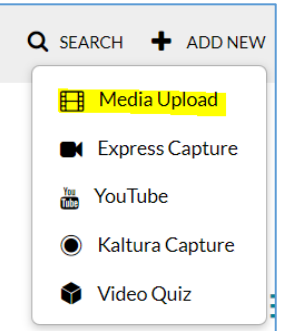

- 2. Click the '+ **Choose a file to upload**' button to search your computer or device for your media file; select the file; then click '**Open**' button to begin uploading the file.
- 3. As the file uploads you may begin adding details to the file. These include:
  - a) Name: *this is the only required field*
  - b) Description:
  - c) Tags:
- 4. When finished adding details, click 'Save.'

**NOTE**: you may **not** be able to view media yet. You may see '*This media is still being converted*. An *e-mail notification will be sent*.' This is **normal.** Media will continue to process even if you navigate away

## Submit the video to an Assignment Folder

- 1. Enter your course in D2L
- 2. Click the Assessments menu, then click Assignments
- 3. Click the appropriate Assignment folder
- 4. Click the Insert Stuff button

| video assignment                                                                     |   |          |   |    |   |    |
|--------------------------------------------------------------------------------------|---|----------|---|----|---|----|
| ➡ Hide Assignment Information                                                        |   |          |   |    |   |    |
| Submit                                                                               |   |          |   |    |   |    |
| Text submission                                                                      |   |          |   |    |   |    |
| Tet Schenisten  Paragraph  → B I U → I I → Fort Family  → Fort Size  →  Fort Size  → | • | <b>F</b> | • |    |   |    |
|                                                                                      | ∛ | €        | ŝ | Ē. | 8 | h. |
| Submit Cancel                                                                        |   |          |   |    |   |    |

#### 5. Click My Media

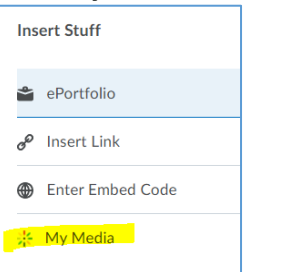

6. Click the Select button for the video you want to submit

| Insert Stuff                                                                                                    |                                             | ×  |
|----------------------------------------------------------------------------------------------------|---------------------------------------------|----|
| My Media                                                                                                    |                                             |    |
| Instantia a di antico di antico | From Liss Dawn Report on April 99, 2020 🗭 0 | •  |
|                                                                                                    | Intro to D2L Brightspace                    |    |
|                                                                                                    | From Beth Jensen on March 21st, 2020 🗭 0    |    |
|                                                                                                    | Quickly add webcam video to an Announcement | ¥  |
| Next Back Cancel                                                                                                    |                                             | 1. |

#### 7. Click Insert

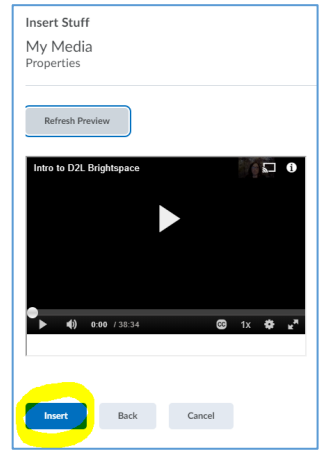

- 8. Click Submit
- 9. Click Done